## Step by step guide for connecting PC to wired LAN at dormitories of University of Pardubice

English version Version 1.1 July 2008

Information Cente University of Pardubice

## Content

| Α. | Windows XP    | 2    |
|----|---------------|------|
|    |               |      |
| В. | Windows Vista | . 10 |

# A. Windows XP

Valid for the operating system Microsoft XP (all versions). It's recommended to have the latest updates of the system.

To connect to the wired network, the user authentication is required through the protocol 802.1x.

Follow to: Set autostart service "Wired AutoConfig": Click here to begin 🏄 Start 🥭 🚱 Start > My Computer > right click to select Manage, Services and Application > Services > select service "Wired AutoConfig". 📮 Computer Management <u>- 0 ×</u> 🖳 Eile Action <u>V</u>iew <u>W</u>indow <u>H</u>elp \_ 8 × 📃 Computer Management (Local) 🍇 Services 🖻 🌇 System Tools 🗄 🔞 Event Viewer Name 🗠 Description Status Startup ... Log On 🔺 Wired AutoConfig Shared Folders
 Social Users and Groups Wuninterruptible Pow... Manages an u... Manual Local Se Start the service 🖏 Universal Plug and ... Provides supp... Manual Local Se 🗄 🐺 Performance Logs and Alert: 🍓 Volume Shadow Copy 🛛 Manages and ... Manual Local S 🚊 Device Manager 🍓 WebClient Enables Wind... Started Automatic Local Se Description: 🖻 🚵 Storage This service performs IEEE 802.1X authentication on Ethernet interfaces 🖏 Windows Audio Manages audi... Started Automatic Local Sy Removable Storage
 Storage
 Disk Defragmenter Windows Firewall/I... Provides net... Started Automatic Local Sv 🐝 Windows Image Ac... Provides imag... Manual Local Sy 🚟 Disk Management 🍓 Windows Installer Adds, modifie... Manual Local Sy 🖻 뤓 Services and Applications Windows Managem... Provides a co... Started Automatic Local Sy 🆏 Services 🐝 Windows Managem... Provides syst... WMI Control Manual Local Sy 🗄 🤷 Indexing Service 🆏 Windows Time Maintains dat... Started Automatic Local Sy Wired AutoConfig This service p... Manual Local S 🐝 Wireless Zero Confi... Provides auto... Started Automatic Local Sv 🍓 WMI Performance ... Provides perf... Manual Local Sv 🖏 Workstation Creates and ... Started Automatic Local Sy -• . Extended Standard

Right click to select "Properties",

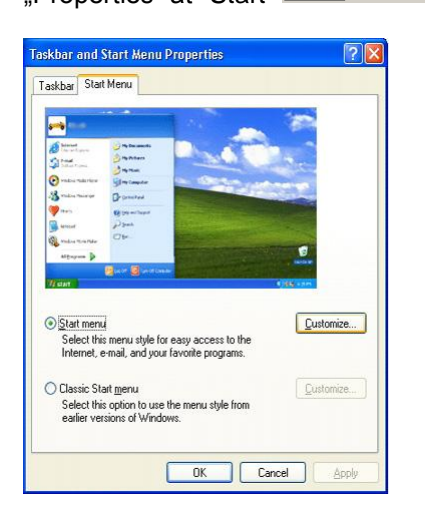

Another way is to find the desktop icon "My computer".

### In the "General" card select the Startup type: "Automatic".

| Wired AutoConfig                                                                      | Properties (Local Computer)                                               | ? ×  |  |  |
|---------------------------------------------------------------------------------------|---------------------------------------------------------------------------|------|--|--|
| General Log On                                                                        | Recovery Dependencies                                                     |      |  |  |
| Service name:                                                                         | Dot3svc                                                                   |      |  |  |
| Display <u>n</u> ame:                                                                 | Wired AutoConfig                                                          |      |  |  |
| Description:                                                                          | This service performs IEEE 802.1X authentication o<br>Ethernet interfaces | n 🔺  |  |  |
| Pat <u>h</u> to executable:<br>C:\\/INDOWS\System32\svchost.exe -k dot3svc            |                                                                           |      |  |  |
| Startup typ <u>e</u> :                                                                | Automatic<br>Automatic<br>Manual                                          |      |  |  |
| Service status:                                                                       | Disabled<br>Stopped                                                       | -    |  |  |
| <u>S</u> tart                                                                         | Stop <u>P</u> ause <u>R</u> esume                                         |      |  |  |
| You can specify the start parameters that apply when you start the service from here. |                                                                           |      |  |  |
| Start para <u>m</u> eters:                                                            |                                                                           |      |  |  |
|                                                                                       | OK Cancel A                                                               | pply |  |  |

#### Click at the "Start" button to run the service.

| Wired AutoConfig                                                                      | Properties (Local Computer)                                                | ? ×      |  |  |
|---------------------------------------------------------------------------------------|----------------------------------------------------------------------------|----------|--|--|
| General Log On                                                                        | Recovery Dependencies                                                      |          |  |  |
| Service name:                                                                         | Dot3svc                                                                    |          |  |  |
| Display <u>n</u> ame:                                                                 | Wired AutoConfig                                                           |          |  |  |
| Description:                                                                          | This service performs IEEE 802.1X authentication on<br>Ethernet interfaces | <b>▲</b> |  |  |
| Pat <u>h</u> to executabl<br>C:\WINDOWS\S                                             | Path to executable:<br>C:\WINDOWS\System32\svchost.exe -k dot3svc          |          |  |  |
| Startup typ <u>e</u> :                                                                | Automatic                                                                  | •        |  |  |
| Service status: Stopped                                                               |                                                                            |          |  |  |
| <u>S</u> tart                                                                         | Stop <u>P</u> ause <u>R</u> esume                                          |          |  |  |
| You can specify the start parameters that apply when you start the service from here. |                                                                            |          |  |  |
| Start para <u>m</u> eters:                                                            |                                                                            |          |  |  |
|                                                                                       |                                                                            |          |  |  |
|                                                                                       | OK Cancel <u>A</u> pp                                                      | ly       |  |  |

The service is running, press "OK" to close the Window.

| Wired AutoConfig I                                                                    | Properties (Local Computer)                                                | ? ×  |  |  |
|---------------------------------------------------------------------------------------|----------------------------------------------------------------------------|------|--|--|
| General Log On                                                                        | Recovery Dependencies                                                      |      |  |  |
| Service name:                                                                         | Dot3svc                                                                    |      |  |  |
| Display <u>n</u> ame:                                                                 | Wired AutoConfig                                                           |      |  |  |
| Description:                                                                          | This service performs IEEE 802.1X authentication on<br>Ethernet interfaces |      |  |  |
| Pat <u>h</u> to executabl<br>C:\WINDOWS\S                                             | Pat <u>h</u> to executable:<br>C:\WINDOWS\System32\svchost.exe -k dot3svc  |      |  |  |
| Startup typ <u>e</u> :                                                                | Automatic                                                                  | •    |  |  |
| Service status:                                                                       | Started                                                                    | -    |  |  |
| <u>S</u> tart                                                                         | Stop Pause Resume                                                          |      |  |  |
| You can specify the start parameters that apply when you start the service from here. |                                                                            |      |  |  |
| Start para <u>m</u> eters:                                                            |                                                                            |      |  |  |
|                                                                                       | OK Cancel                                                                  | ly l |  |  |

If the network cable is connected, the following window appears in the right down corner: "Additional information is required to connect to the network".

| i Additional information is required to connect to the network | × |
|----------------------------------------------------------------|---|
| Click to provide additional information and connect            |   |
|                                                                |   |

**Now do not click at the window** and continue in the setup of the connection properties: Setup Authentication in Wired connection properties for the internet connection:

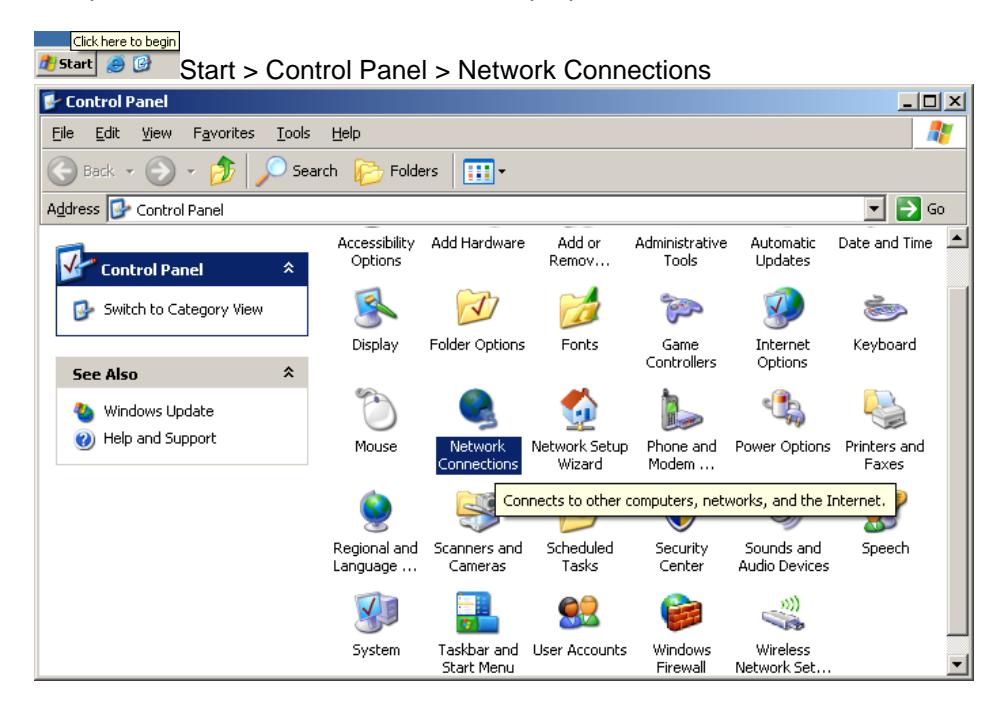

Right click to select "Properties" at "Local Area Connection" icon.

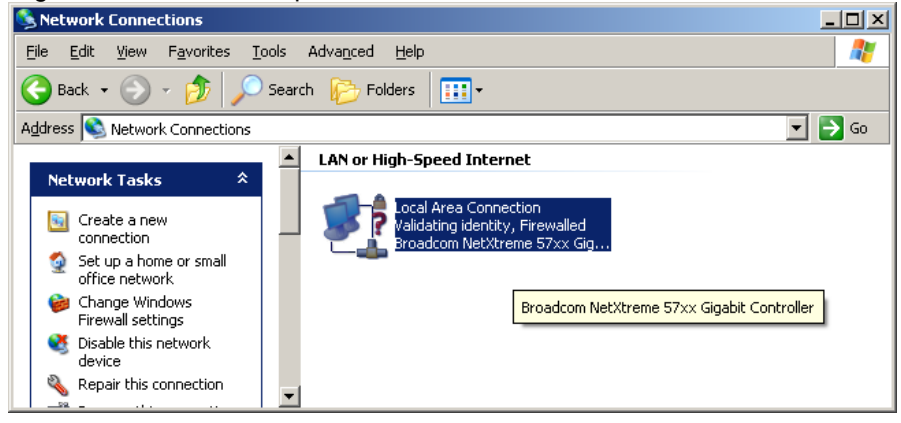

In the window "Local Area Connection Properties" select the card "Authentication",

| General Authentication Advanced                                                                                                    |
|----------------------------------------------------------------------------------------------------|
| Connect using:                                                                                                    |
| Broadcom NetXtreme 57xx Gigabit C                                                                                                    |
| This connection uses the following items:                                                                                                    |
| <ul> <li>✓ ■ Client for Microsoft Networks</li> <li>✓ ■ File and Printer Sharing for Microsoft Networks</li> <li>✓ ■ QoS Packet Scheduler</li> <li>✓ ☞ Internet Protocol (TCP/IP)</li> </ul> |
| Install Uninstall Properties                                                                                                    |
| Allows your computer to access resources on a Microsoft<br>network.                                                                                                    |
| <ul> <li>Show icon in notification area when connected</li> <li>✓ Notify me when this connection has limited or no connectivity</li> </ul>                                                   |
| OK Cancel                                                                                                    |

Compare the settings with the picture below and press "Settings",

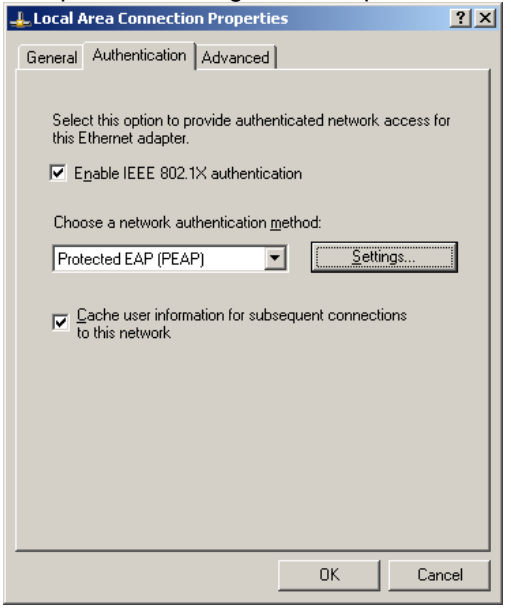

uncheck "Validate server certificate" and compare the settings with the picture below and select "Configure",

| Protected EAP Properties                                                          |
|-----------------------------------------------------------------------------------|
| When connecting:                                                                  |
| Validate server certificate                                                       |
|                                                                                   |
| Connect to these servers:                                                         |
|                                                                                   |
| Trusted Root Certification Authorities:                                           |
| ABA.ECOM Root CA                                                                  |
| 🗌 🗖 Autoridad Certificadora de la Asociacion Nacional del Notaria 🚍 📄             |
| Autoridad Certificadora del Colegio Nacional de Correduria P.                     |
| Baltimore EZ by DST                                                               |
| Belgacom E-Trust Primary CA                                                       |
|                                                                                   |
|                                                                                   |
| Do not grompt user to authorize new servers or trusted certification authorities. |
| Select Authentication Method:                                                     |
| Secured password (EAP-MSCHAP v2)                                                  |
| 🔽 Enable Fast Reconnect                                                           |
| Enable Quarantine checks                                                          |
| Disconnect if server does not present cryptobinding <u>T</u> LV                   |
| OK Cancel                                                                         |

uncheck the field in this window and press "OK".

| EAP MSCHAPVZ Propercies  |                        |
|--------------------------|------------------------|
| When connecting:         |                        |
| — Automatically use my W | /indows locon name and |
| password (and domain     | if any).               |
|                          |                        |
| OK                       | Cancel                 |

#### Close the configuration by selecting "OK" twice.

Now the Local Area Connection is finished.

If the window requesting additional information does not appear, please unplug and plug in the network cable.

The following window appears in the right down corner: "Additional information is required to connect to the network":

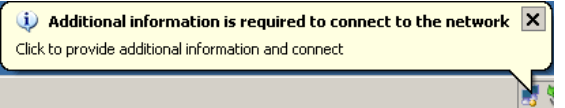

Click at the window and fill in the User name (as <u>NetID@upce.cz</u>) and your password. Do not fill the field "Logon domain":

| Enter Credentia       | als                                  | × |
|-----------------------|--------------------------------------|---|
|                       |                                      |   |
| <u>U</u> ser name:    | st12345@upce.cz                      |   |
| Password:             | •••••                                |   |
| Logon domain:         |                                      |   |
| ☐ <u>S</u> ave this u | ser name and password for future use |   |
|                       | Cancel                               |   |

Select "OK".

The user with the active NetID will obtain an IP address and connect to the network.

Note: You can find the information about NetID at http://www.upce.cz.

### **Troubleshooting:**

1. If the following window appears:

| Re-enter Credentia                                  | als 🔰                                                                           |
|-----------------------------------------------------|---------------------------------------------------------------------------------|
| Windows was unable<br>name and password<br>password | e to connect to the network using the user<br>you provided. Please re-enter the |
| <u>U</u> ser name:                                  | st12345@upce.cz                                                                 |
| Password:                                           | •••••                                                                           |
| <u>D</u> omain:                                     |                                                                                 |
|                                                     |                                                                                 |
|                                                     | OK Cancel                                                                       |
|                                                     |                                                                                 |

your password is wrong. Check your Username and Password.

In other cases the following window appears in the right down corner: "Additional information is required to connect to the network" again:

| ſ | $\left< \! \downarrow \! \right>$ Additional information is required to connect to the network | × |   |
|---|------------------------------------------------------------------------------------------------|---|---|
| ļ | Click to provide additional information and connect                                            |   |   |
|   |                                                                                                | N | 0 |

Please follow to:

- 2. Check all the settings mentioned above.
- 3. Check another settings of TCP/IP Local Area Connection:

Once again open the window "Local Area Connection Properties", In the "General" card select "Internet Protocol (TCP/IP)", select "Properties":

| 🕹 Local Area Connection Properties                                                                                                    | ? ×               |
|----------------------------------------------------------------------------------------------------|-------------------|
| General Authentication Advanced                                                                                                    |                   |
| Connect using:                                                                                                    |                   |
| Broadcom NetXtreme 57xx Gigabit C                                                                                                    | onfigure          |
| This connection uses the following items:                                                                                                    |                   |
| Glient for Microsoft Networks     Elient for Microsoft Networks     Elie and Printer Sharing for Microsoft Network:     Elie QoS Packet Scheduler     Elient Protocol (TCP/IP)                                                                                                    | \$                |
|                                                                                                    | operties          |
| Transmission Control Protocol/Internet Protocol. The<br>wide area network protocol that provides communica<br>across diverse interconnected networks.                                                                                                    | edefault<br>ation |
| <ul> <li>Show icon in notification area when connected</li> <li>✓ Notify me when this connection has limited or no connection has limited or no conneconnection has limited or no connection has limited or no con</li></ul> | onnectivity       |
| ОК                                                                                                    | Cancel            |

Compare the settings with the picture below; the automatic IP and DNS must be enabled. Close all the windows by selecting "OK".

| Internet Protocol (TCP/IP) Prope                                                                           | rties <b>?</b> X                                                               |  |  |  |
|----------------------------------------------------------------------------------------------------|--------------------------------------------------------------------------------|--|--|--|
| General Alternate Configuration                                                                            |                                                                                |  |  |  |
| You can get IP settings assigned a<br>this capability. Otherwise, you need<br>the appropriate IP settings. | utomatically if your network supports<br>to ask your network administrator for |  |  |  |
| Obtain an IP address automat                                                                               | ically                                                                         |  |  |  |
| $\square \bigcirc \bigcirc$ Use the following IP address:                                                  |                                                                                |  |  |  |
| [P address:                                                                                                |                                                                                |  |  |  |
| S <u>u</u> bnet mask:                                                                                      |                                                                                |  |  |  |
| Default gateway:                                                                                           |                                                                                |  |  |  |
| Obtain DNS server address a                                                                                | utomatically                                                                   |  |  |  |
| C Use the following DNS server                                                                             | addresses:                                                                     |  |  |  |
| Preferred DNS server:                                                                                      |                                                                                |  |  |  |
| Alternate DNS server:                                                                                      |                                                                                |  |  |  |
|                                                                                                    | Ad <u>v</u> anced                                                              |  |  |  |
|                                                                                                    | OK Cancel                                                                      |  |  |  |

Unplug and plug in the network cable again and log in to the wired network.

4. If the problem still persists, please contact the network administrator of the dormitories.

For the news and updated information, please visit: <u>http://www.upce.cz</u> Information centre pages. Information centre, University of Pardubice.

## B. Windows Vista

# Step by step guide for connecting PC to wired LAN at dormitories of University of Pardubice

English version Version 1.0 July 2008

Valid for the operating system Microsoft Vista (all versions). It's recommended to have the latest updates of the system.

To connect to the wired network, the user authentication is required through the protocol 802.1x.

Follow to:

Set autostart service "Wired AutoConfig":

Start > Computer > right click to select Manage, Services and Application > Services > select service "Wired AutoConfig".

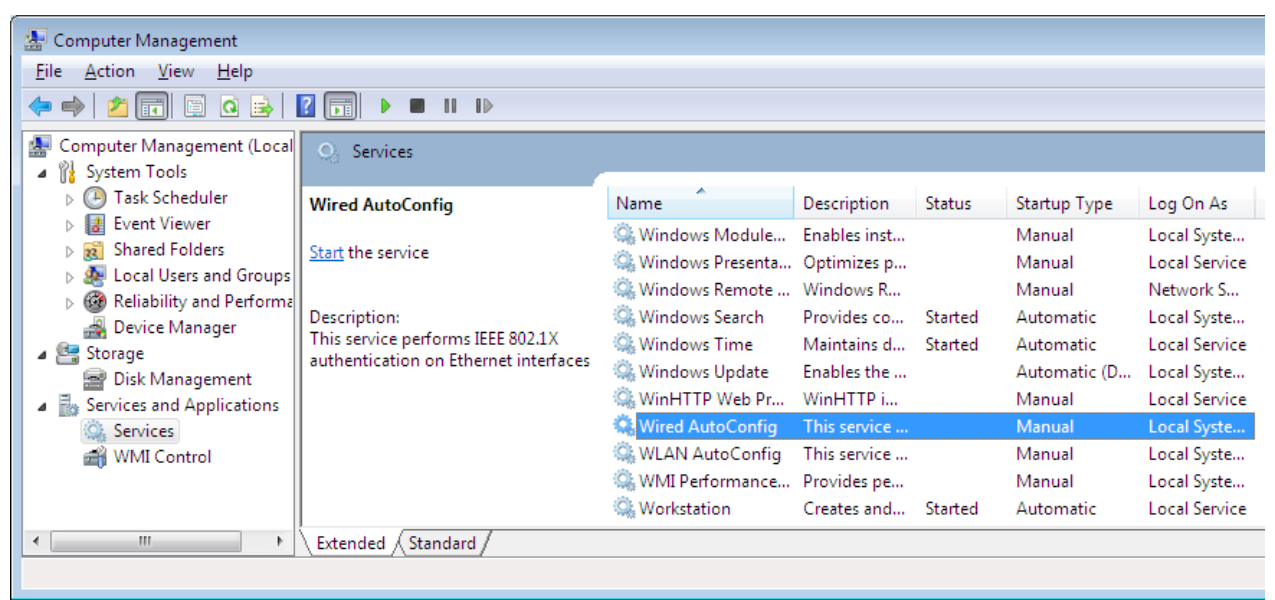

Right click to select "Properties",

In the "General" card select the Startup type: "Automatic".

| Wired AutoConfig                             | Properties (Local Computer)                                            |
|----------------------------------------------|------------------------------------------------------------------------|
| General Log On                               | Recovery Dependencies                                                  |
| Service name:                                | dot3svc                                                                |
| Display <u>n</u> ame:                        | Wired AutoConfig                                                       |
| Description:                                 | This service performs IEEE 802.1X authentication on Ethemet interfaces |
| Pat <u>h</u> to executabl<br>C:\Windows\syst | e:<br>em32\svchost.exe + LocalSystemNetworkRestricted                  |
| Startup typ <u>e</u> :                       | Manual                                                                 |
| Help me configur                             | Automatic (Delayed Start)<br>2: Automatic<br>Magual                    |
| Service status:                              | Disabled<br>Stopped                                                    |
| <u>S</u> tart                                | Stop Pause Resume                                                      |
| You can specify t<br>from here.              | he start parameters that apply when you start the service              |
| Start parameters:                            |                                                                        |
|                                              |                                                                        |
|                                              | OK Cancel Apply                                                        |

Click at the "Start" button to run the service.

| Wired AutoConfig Properties (Local Computer)                                                   | x |
|------------------------------------------------------------------------------------------------|---|
| General Log On Recovery Dependencies                                                           | _ |
| Service name: dot3svc                                                                          |   |
| Display <u>n</u> ame: Wired AutoConfig                                                         |   |
| Description: This service performs IEEE 802.1X authentication on Ethemet interfaces            |   |
| Pat <u>h</u> to executable:<br>C:\Windows\system32\svchost.exe +k LocalSystemNetworkRestricted |   |
| Startup type: Automatic 🗸                                                                      |   |
| Help me configure service startup options.                                                     |   |
| Service status: Stopped                                                                        |   |
| Stat Stop Pause Resume                                                                         |   |
| You can specify the start parameters that apply when you start the service from here.          |   |
| Start parameters:                                                                              |   |
|                                                                                                |   |
| OK Cancel Apply                                                                                |   |

The service is running, press "OK" to close the Window.

| Wired AutoConfig Pr                              | operties (Local Computer)                              |
|--------------------------------------------------|--------------------------------------------------------|
| General Log On F                                 | Recovery Dependencies                                  |
| Service name: 0                                  | dot3svc                                                |
| Display <u>n</u> ame:                            | Wired AutoConfig                                       |
| Description:                                     | This service performs IEEE 802.1X authentication       |
| Pat <u>h</u> to executable:<br>C:\Windows\system | 132\svchost.exe ⊀ LocalSystemNetworkRestricted         |
| Startup typ <u>e</u> :                           | Automatic 🔹                                            |
| Help me configure s                              | ervice startup options.                                |
| Service status:                                  | Started                                                |
| <u>S</u> tart                                    | Stop Pause Resume                                      |
| You can specify the<br>from here.                | start parameters that apply when you start the service |
| Start parameters:                                |                                                        |
| L                                                | OK Cancel Apply                                        |

If the network cable is connected, the following window appears in the right down corner: "Additional information is required to connect to the network".

| -   | Additional information is required to connect to the network<br>Click to provide additional information and connect | x |
|-----|----------------------------------------------------------------------------------------------------|---|
| No. | A 1 1 1 1 1 1 1 1 1 1 1 1 1 1 1 1 1 1 1                                                                             |   |

Now do not click at the window and continue in the setup of the connection properties:

Setup Authentication in Wired connection properties for the internet connection:

Start > Network > Network and Sharing Center > Manage network connections

| 🕞 🖓 💆 🕨 Control Panel 🕨                                                                                                    | Network and Sharing Center                     | ✓ 4y Search                                     | Q                                |
|----------------------------------------------------------------------------------------------------|------------------------------------------------|-------------------------------------------------|----------------------------------|
| Tasks<br>View computers and devices<br>Connect to a network<br>Set up a connection or network<br><u>Manage network connections</u><br>Diagnose and repair | Network and Sharing<br>VISTA-PC<br>(This compu | Center                                          | View full map<br>— O<br>Internet |
|                                                                                                    | Linidentified network                          | : (Public network)                              | Customize                        |
|                                                                                                    | Connection                                     | Local Area Connection                           | View status                      |
|                                                                                                    | Sharing and Discovery                          | ,                                               |                                  |
|                                                                                                    | Network discovery                              | ● Off                                           | $\overline{\mathbf{v}}$          |
| See also                                                                                                    | File sharing                                   | ● Off                                           | $\odot$                          |
| Internet Options                                                                                                    | Public folder sharing                          | • Off                                           | $\overline{\mathbf{v}}$          |
| Windows Firewall                                                                                                    | Printer sharing                                | <ul> <li>Off (no printers installed)</li> </ul> |                                  |

Right click to select "Properties" at "Local Area Connection".

| 00       | 🗢 👰 🕨 Control F                                             | Panel ► Network  | Connections        | ✓ 47 Se          | arch  |      | <b>ک</b> ا |
|----------|-------------------------------------------------------------|------------------|--------------------|------------------|-------|------|------------|
| 🎍 Organ  | iize 🔻 📲 Views                                              | -                | _                  | _                | _     | _    | 0          |
| Name     | Status                                                      | Device Name      | Connectivity       | Network Category | Owner | Туре | »          |
| LAN or H | igh-Speed Internet                                          | t (1)            |                    |                  |       |      | · ·        |
| <b>S</b> | Local Area Connec<br>Unidentified netwo<br>Broadcom NetLink | c (TM) Gig       |                    | _                |       |      |            |
|          | Bro                                                         | adcom NetLink (T | M) Gigabit Etherne | et j             |       |      |            |

In the window "Local Area Connection Properties" select the card "Authentication",

| 🃮 Local Area Connection Properties 🛛 💌                                                                                                    |
|----------------------------------------------------------------------------------------------------|
| Networking Authentication                                                                                                    |
| Connect using:                                                                                                    |
| 🔮 Broadcom NetLink (TM) Gigabit Ethemet                                                                                                    |
| Configure                                                                                                    |
| This connection uses the following items:                                                                                                    |
| Gient for Microsoft Networks     GoS Packet Scheduler     GoS Packet Scheduler     File and Printer Sharing for Microsoft Networks     Antemet Protocol Version 6 (TCP/IPv6)     Antemet Protocol Version 4 (TCP/IPv4)     Antemet Protocol Version 4 (TCP/IPv4)     Antemet Protocol Version 4 (TCP/IPv4)     Antemet Protocol Version 4 (TCP/IPv4)     Antemet Protocol Version 4 (TCP/IPv4)     Antemet Protocol Version 4 (TCP/IPv4)     Antemet Protocol Version 4 (TCP/IPv4)     Antemet Protocol Version 4 (TCP/IPv4)     Antemet Protocol Version 4 (TCP/IPv4)     Antemet Protocol Version 4 (TCP/IPv4)     Antemet Protocol Version 4 (TCP/IPv4)     Antemet Protocol Version 4 (TCP/IPv4) |
| Install Uninstall Properties                                                                                                    |
| Description<br>Allows your computer to access resources on a Microsoft<br>network.                                                                                                    |
| OK Cancel                                                                                                    |

Compare the settings with the picture below and press "Settings",

| 📮 Local Area Connection Properties 🛛 🛛 🕰                                                 |
|------------------------------------------------------------------------------------------|
| Networking Authentication                                                                |
| Select this option to provide authenticated network access for<br>this Ethernet adapter. |
| ✓ Enable IEEE 802.1X authentication                                                      |
| Choose a network authentication <u>m</u> ethod:                                          |
| Microsoft: Protected EAP (PEAF  Settings                                                 |
| Cache user information for subsequent connections to this network                        |
| OK Cancel                                                                                |

uncheck "Validate server certificate" and compare the settings with the picture below and select "Configure",

| Protected EAP Properties                                  |
|-----------------------------------------------------------|
| When connecting:                                          |
| ☐ <u>V</u> alidate server certificate                     |
| Connect to these servers:                                 |
|                                                           |
| Tructed Doot Certification Authorities:                   |
| Class 3 Public Primary Certification Authority            |
| Microsoft Root Authority                                  |
| Microsoft Root Certificate Authority                      |
|                                                           |
|                                                           |
|                                                           |
| Do not prompt user to authorize new servers or trusted    |
| certification authorities.                                |
|                                                           |
| Select Authentication Method:                             |
| Secured password (EAP-MSCHAP v2)                          |
| Enable East Reconnect                                     |
| Enable Quarantine checks                                  |
| J Disconnect if server does not present cryptobinding TLV |
|                                                           |
| OK Cancel                                                 |
|                                                           |
| uncheck the field in this window and press "OK".          |
|                                                           |
| EAP MSCHAPv2 Properties                                   |
|                                                           |
| When connecting:                                          |
| -                                                         |
| <u>Automatically use my Windows logon name and</u>        |
| password (and domain if any).                             |
|                                                           |
|                                                           |
| OK Cancel                                                 |
|                                                           |

Close the configuration by selecting "OK".

| 📱 Local Area Connection Properties 🛛 💌                                                  |
|-----------------------------------------------------------------------------------------|
| Networking Authentication                                                               |
|                                                                                         |
| Select this option to provide authenticated network access for<br>this Ethemet adapter. |
| Enable IEEE 802.1X authentication                                                       |
| Choose a network authentication method:                                                 |
| Microsoft: Protected EAP (PEAF  Settings                                                |
| Cache user information for subsequent connections to this network                       |
|                                                                                         |
| OK Cancel                                                                               |

Now the Local Area Connection is finished.

If the window requesting additional information does not appear, please unplug and plug in the network cable.

The following window appears in the right down corner: "Additional information is required to connect to the network":

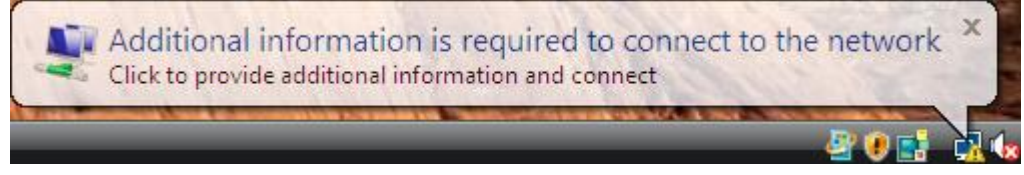

Click at the window and fill in the User name (as <u>NetID@upce.cz</u>) and your password. Do not fill the field "Logon domain":

|                  | 117345@upce.cz                   |
|------------------|----------------------------------|
| User name:       | 12545@upce.cz                    |
| Password:        |                                  |
| Logon domain:    |                                  |
| Save this user r | name and password for future use |
|                  |                                  |
| [                | OK Cancel                        |

Select "OK".

Note: You can find the information about NetID at http://www.upce.cz.

The user with the active NetID will obtain an IP address and the following window appears. Select your location: "Public location",

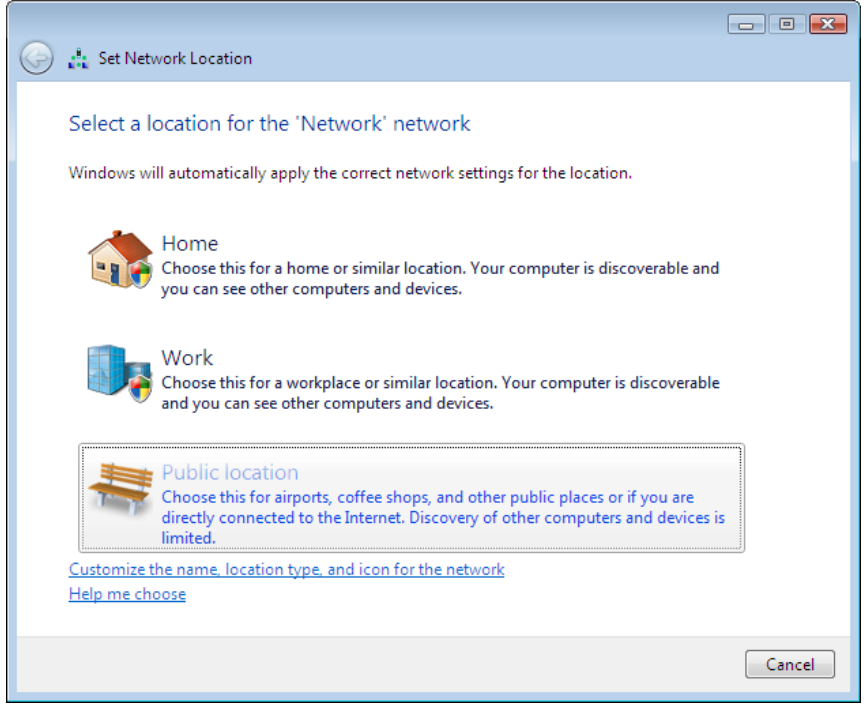

#### To finish select "Close".

| 🌀 🏭 Set Net                       | twork Location                                          |                                                                                                    |  |  |
|-----------------------------------|---------------------------------------------------------|----------------------------------------------------------------------------------------------------|--|--|
| Successfully set network settings |                                                         |                                                                                                    |  |  |
| View or cha                       | Network name:<br>Location type:<br>ange network and sha | Network<br>Public<br>Discovery of other computers and devices<br>will be limited, and the use of the network<br>by some programs may be restricted. |  |  |
|                                   |                                                         |                                                                                                    |  |  |
|                                   |                                                         |                                                                                                    |  |  |

## **Troubleshooting:**

If the/your authentication fails, follow these instructions:

- 1. Check all the settings mentioned above.
- Check your Username and Password.
   Check another settings of TCP/IP Local Area Connection:

Once again open the window "Local Area Connection Properties", In the "Networking" card select "Internet Protocol Version 4", select "Properties":

| 🖳 Local Area Connection Properties 🛛 💌                                                                                                    |  |  |  |  |  |  |
|----------------------------------------------------------------------------------------------------|--|--|--|--|--|--|
| Networking Authentication                                                                                                    |  |  |  |  |  |  |
| Connect using:                                                                                                    |  |  |  |  |  |  |
| 😰 Broadcom NetLink (TM) Gigabit Ethemet                                                                                                    |  |  |  |  |  |  |
| Configure                                                                                                    |  |  |  |  |  |  |
| This connection uses the following items:                                                                                                    |  |  |  |  |  |  |
| Client for Microsoft Networks  Client for Microsoft Networks  Client for Microsoft Networks  Client Protocol Version 6 (TCP//Pv6)  Lintemet Protocol Version 4 (TCP//Pv4)  Lintemet Protocol Version 4 (TCP//Pv4)  Lintent Protocol Version 4 (TCP//Pv4)  Lintent Protocol Version 4 (TCP//Pv4)  L |  |  |  |  |  |  |
| Install         Properties           Description         Transmission Control Protocol/Internet Protocol. The default wide area network protocol that provides communication across diverse interconnected networks.                                                                                                    |  |  |  |  |  |  |
| OK Cancel                                                                                                    |  |  |  |  |  |  |

Compare the settings with the picture below; the automatic IP and DNS must be enabled. Close all the windows by selecting "OK".

| Internet Protocol Version 4 (TCP/IPv4) Properties                                                                                                    |                   |  |  |  |  |
|----------------------------------------------------------------------------------------------------|-------------------|--|--|--|--|
| General Alternate Configuration                                                                                                    |                   |  |  |  |  |
| You can get IP settings assigned automatically if your network supports this capability. Otherwise, you need to ask your network administrator for the appropriate IP settings. |                   |  |  |  |  |
| Obtain an IP address automatically                                                                                                    |                   |  |  |  |  |
| O Use the following IP address:                                                                                                    |                   |  |  |  |  |
| IP address:                                                                                                    |                   |  |  |  |  |
| S <u>u</u> bnet mask:                                                                                                    |                   |  |  |  |  |
| Default gateway:                                                                                                    |                   |  |  |  |  |
| Ohtain DNS server address automatically                                                                                                    |                   |  |  |  |  |
| ○ Use the following DNS server addresses:                                                                                                    |                   |  |  |  |  |
| Preferred DNS server:                                                                                                    |                   |  |  |  |  |
| Alternate DNS server:                                                                                                    |                   |  |  |  |  |
|                                                                                                    | Ad <u>v</u> anced |  |  |  |  |
|                                                                                                    | OK Cancel         |  |  |  |  |

Unplug and plug in the network cable again and log in to the wired network.

4. If the problem still persists, please contact the network administrator of the dormitories.

For the news and updated information, please visit: <u>http://www.upce.cz</u> Information centre pages. Information centre, University of Pardubice.